## Step 1 Set up a MongoDb database

Before starting to use the MongoDb Connector you have to set up a MongoDB instance and create a new database.

There are two main possibilities:

- Use a local MongoDb instance. You can install it on your computer or anywhere. Go to the MongoDb documentation.
- Use the Cloud MongoDb service: Atlas.

| mongoDB. Atlas            | All Clusters                          | A Please set your time zone | Usage This Month:\$0.00 details Btib -             |
|---------------------------|---------------------------------------|-----------------------------|----------------------------------------------------|
| CONTEXT                   | BTIB'S ORG - 2019-03-07 > DEVELOPMENT |                             |                                                    |
| Development               | Clusters                              |                             | Build a New Cluster                                |
| ATLAS                     | Find a cluster                        |                             |                                                    |
| Clusters                  | SANDBOX                               |                             |                                                    |
| Data Lake <sup>BETA</sup> | • Btib                                | Operations R: 0 W: 0        | Logical Size 271.5 KB 512.0 MB                     |
| SECURITY                  | Version 4.0.10                        | 100.010                     | max                                                |
| Database Access           | CONNECT METRICS COLLECTIONS ···       |                             |                                                    |
| Network Access            |                                       | •0                          | •0.0 B                                             |
| Advanced                  | INSTANCE SIZE<br>M0 Sandbox (General) | Last 6 Hours                | Last 30 Days                                       |
| PROJECT                   | REGION                                |                             |                                                    |
| Access Management         | AWS / Frankfurt (eu-central-1)        | Connections 0 100           | Enhance Your Experience                            |
| Activity Feed             | TYPE<br>Replica Set - 3 nodes         |                             | richer metrics and<br>enterprise security options. |
| Alerts 🔘                  | LINKED STITCH APP                     |                             | upgrade your cluster now!                          |
| Settings                  | None Linked                           | ●0<br>Last 6 Hours          |                                                    |
| SERVICES                  | ·                                     |                             |                                                    |

## **Required information**

In both cases, you will need the following information later:

- Hostname: the mongodb cluster instance hostname (cluster-shard-00-00-w9pyz.mongodb.net for example)
- Port number: the port number which the mongodb receives connection on (27017 with Cloud Atlas)
- Database Name: the name of the database where niagara will create documents.
- Database username and password: the database credentials (note: this user needs read/write/create/drop collections permissions in this database).
- (Optional) Replica Set option Activated: to be able to send messages from mongodb back to niagara devices/points.

Please gather and note those information, we will need them later.

## Next Step

Step 2 Set up the MongoDb connector for devices, points and references